## HOW TO REGISTER/LOGIN TO YOUR SMART WATER METER

What You Will Need

- Serial # (listed on Bill )
- BWD Account # (listed on Bill, do not include dash)
- Email Address To Receive Notifications

Steps To Register:

Visit http://www.waterscope.us

You Tube Video https://www.youtube.com/watch?v=n33zx-XFdjE

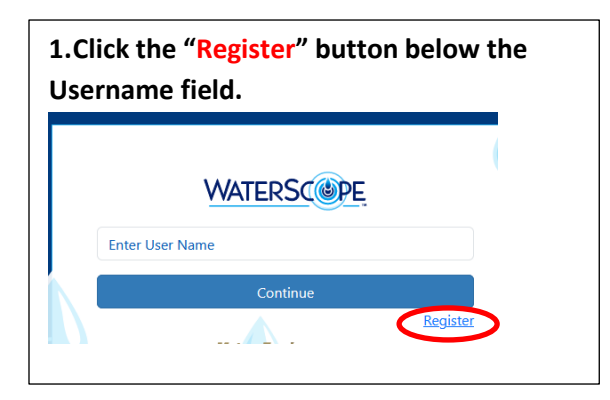

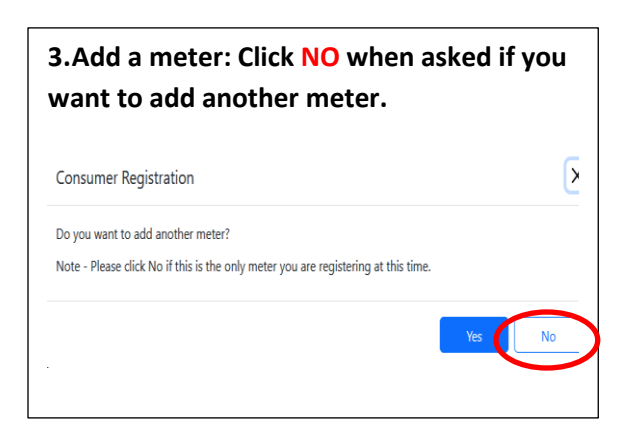

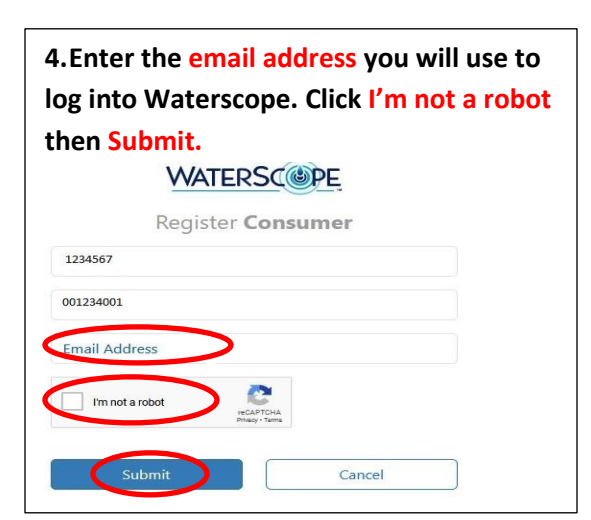

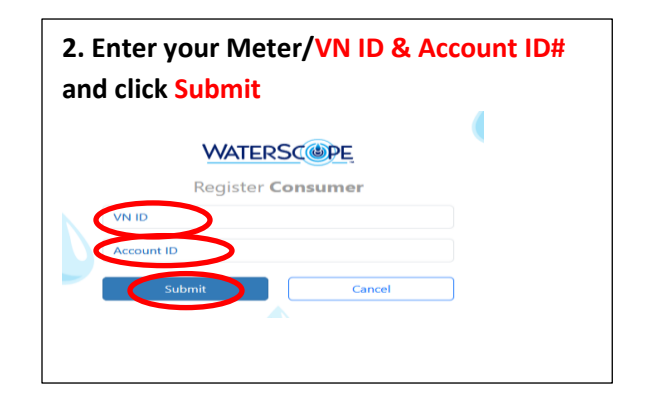

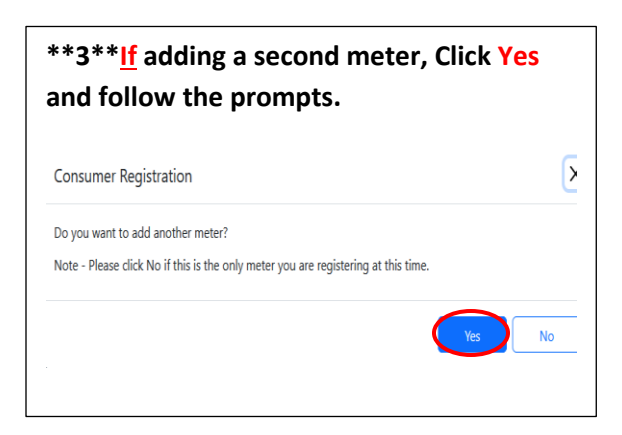

| 5. You will receiv<br>message after cl<br>button as seen b | ve an authentication<br>icking on the submit<br>pelow. |
|------------------------------------------------------------|--------------------------------------------------------|
| VN ID                                                      |                                                        |
| Account ID                                                 |                                                        |
| Email Address                                              |                                                        |
| I'm not a robot                                            | COLOTCHA<br>Magina Tama                                |
| Authentication request sen<br>your email.                  | t successfully. Please check                           |
| Submit                                                     | Cancel                                                 |

| .Open your email to Authenticate your account. Please check your junk and spam folders if you did ot receive this email. Click on Click here to authenticate. | I |
|----------------------------------------------------------------------------------------------------|---|
| ello Consumer name/email,                                                                                                    |   |
| ease authenticate your email Click here to authenticate.                                                                                                    |   |
| e request you to change your password after your first Login for Security reasons.                                                                            |   |
| is link will get expired in 24hr.                                                                                                    |   |
| ianks,                                                                                                    |   |
| aterScope                                                                                                    |   |
| ick here to login into WaterScope                                                                                                    |   |
| his message will appear after authentication.                                                                                                    |   |
| Your email address has been authenticated. You will need to<br>check your email again for your initial log in password.                                       |   |
| Close                                                                                                    |   |

7.You will receive a second email from WaterScope with information to sign in to your account. The email includes your username, temporary password, and a link to WaterScope. Please check you junk and spam folders if you do not receive this email.

| Thank you for registering to WaterScope                                                |
|----------------------------------------------------------------------------------------|
| Hank for to registering to Haterscoper                                                 |
| Please see below your WaterScope Account details:                                      |
| Username: <u>Customer@email.com</u>                                                    |
| Password: jzwk0629JZ@                                                                  |
| We recommend you to change your password after your first log in for security reasons  |
| This can be accomplished by clicking on your username on the upper right of the Portal |
| Thanks,                                                                                |
| WaterScope                                                                             |
| Click here to login into WaterScope                                                    |
|                                                                                        |

8.Click on the link to WaterScope in your email. Enter your username and temporary password from the email to sign in to your account. You may change your password any time after the first sign-in. Explore your Waterscope Account!

| WATERSCOPE      | Sign in to <b>Web Portal</b><br>customer@email.com |
|-----------------|----------------------------------------------------|
| Enter User Name | Show Password                                      |
| Register        | Forgot Password                                    |

### **CHANGING YOUR PASSWORD**

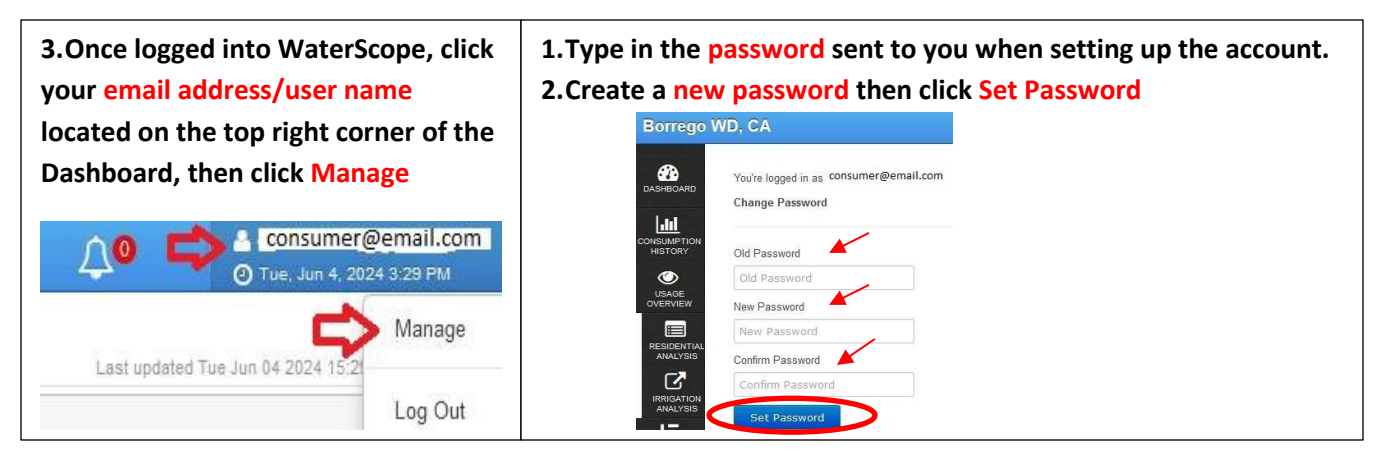

# SET UP WATER LEAK AND USAGE NOTIFICATIONS

1. Click on "Notifications" from the menu on the left side of your smart meter account screen.

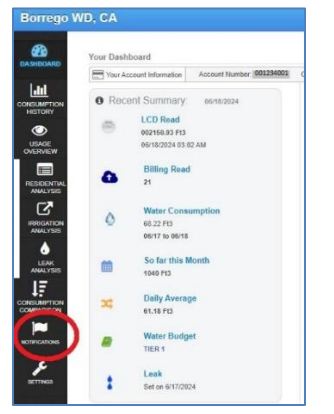

2. On the "Verification" tab, enter the email and or phone number (text) that you would like to receive notifications. If you choose text, you will receive a code on your phone that you will enter into WaterScope to validate your number.

| Borrego \                                    | ND, CA                   |                          |               |                    |                         |                   | SC@PE                   |                      |
|----------------------------------------------|--------------------------|--------------------------|---------------|--------------------|-------------------------|-------------------|-------------------------|----------------------|
| DASHBOARD                                    | Your Account Information | Account Number 001234001 | Consumer Name | Consumer           | Address 123 Palm Canyon | VN ID             | Utility Defined Type: F | Residential          |
|                                              | Verification 🐡           | Set Notification 🛛 🔹 Ale | rt Schedule   | 🛟 Unexpected Usage | Consumption Pe          | r Day             |                         |                      |
| USAGE<br>OVERVIEW<br>RESIDENTIAL<br>ANALYSIS | C Email ® Text           | ⊖ Both _ None            | >             |                    |                         | Mol               | nile Number             |                      |
|                                              |                          |                          |               |                    |                         |                   | Mobile +1<br>Mobile +1  | Change Mobile Number |
|                                              |                          |                          |               |                    |                         |                   |                         |                      |
| SETTINGS                                     |                          |                          |               |                    |                         |                   |                         |                      |
|                                              |                          |                          |               |                    | WATER SCOPE             |                   |                         |                      |
|                                              |                          |                          | Address       | 123 Palm Canyon VN | ID: Utility Defined     | Type: Residential |                         |                      |
|                                              |                          |                          | ge 🕫          | Consumption Per Da | У                       |                   |                         |                      |
|                                              |                          |                          |               |                    |                         |                   |                         |                      |
|                                              |                          |                          |               |                    | Mobile Number:          | Validate          | Cancel                  |                      |
|                                              |                          |                          |               |                    | Add                     | S Set/            | /erity Mobile Number    |                      |

3. On the "Set Notification" tab, select the types of notifications that you would like to receive by email or text.

| ego WD, CA                                                                                       |              |                   |
|--------------------------------------------------------------------------------------------------|--------------|-------------------|
| Verification Settings                                                                            | Addre<br>ane | SS 123 Palm Canyo |
| venincation & set notification & which ochevine a the one-theorem ose                            | Format       | Consumption       |
| Condition                                                                                        | Email        |                   |
| Other Conditions                                                                                 |              | One-Time<br>Only  |
| Leak (A drip or trickle leak is evident)                                                         | 0            |                   |
| Intermittent Leak (Water is being used at a high flow for hours at a time)                       | ۲            |                   |
| Image (A high daily consumption of water is evident, Set limit is 5000 Gallons )                 | 0            |                   |
| Unexpected Use (Unexpected water usage)                                                          |              |                   |
| O Throughout Look: Allaber is bains used configuration shows therebuild. Set Earlie 0.3.5 (2014) |              |                   |
| THESHOLD LEAR (make is being user cumulously addre uneshola, det limit is a 25 GFm.)             |              |                   |
| Save                                                                                             |              |                   |
| 0 8 8 8                                                                                          |              |                   |
|                                                                                                  |              |                   |
|                                                                                                  |              |                   |
|                                                                                                  |              |                   |
|                                                                                                  |              |                   |
|                                                                                                  |              |                   |

hours.

# HOW TO READ YOUR DASHBOARD

Click on "Dashboard" from the menu on the left side of your smart meter account screen.

You will find your current smart meter reading under "Recent Summary" The number under the title "Billing Read" is the meter reading in units (1 unit = 748 gallons) and is cummulative since the beginning of your meter install. This is used to calculate your water bill.

Borrego WD, CA WATER SC Your Dashboard Tour Account Information Account Number 001234001 Consumer Name Dustomer Address 123 Palm Canyon VN ID di 0 Recent Summary: Water Budget i≡ Usage Analysis 2 Imigation Ar 06/18/2024 + NSUMPT LCD Read ۲ 002150.93 Ft3 USAGE 06/16/2024 03:02 AM 6 20 · 6 57 Residentia **Billing Read**  Residenn
Irrigation
Leak 0 ANALYS 21 17/30 Days Consumption ľ Water Consumption 0 ANALYSIS 68.22 FI3 06/17 to 06/18 🖽 Meter Luc Daily Usage + So far this Month 1040 Ft3 Flow Rate(GPM) ļĒ Meter Ty 18.0 **Daily Average** 16.0 14.0 12.0 x Innov8-VN 61.18 Ft3 Metron 5/ 10.0 8.0 Water Budget TIER 1 6.0 4.0 20 Leak 0.0 00.00 08.00 10:00 52.00 20.00 Set on 6/17/2024

The Dashboard below show a customer that has a leak (indicated in red on the graph).

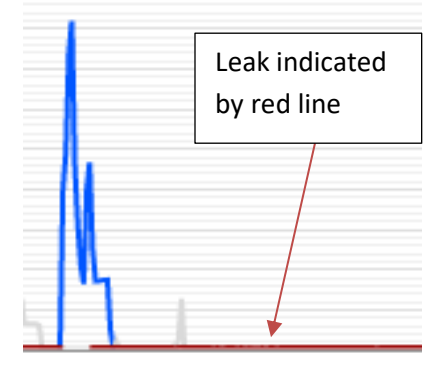

### MONITOR YOUR WATER USAGE

Click on "Consumption History" from the menu on the left side of your smart meter account screen. You will see a set of graphs that show your water usage in Gallons Per Minute (GPM) and Consumption in cubic feet (Ft3). You can adjust the Time Interval to view your water usage over a day, week, month, year, or a specified period between two dates. You can click on the ? icon for more information about any page in the WaterScope portal.

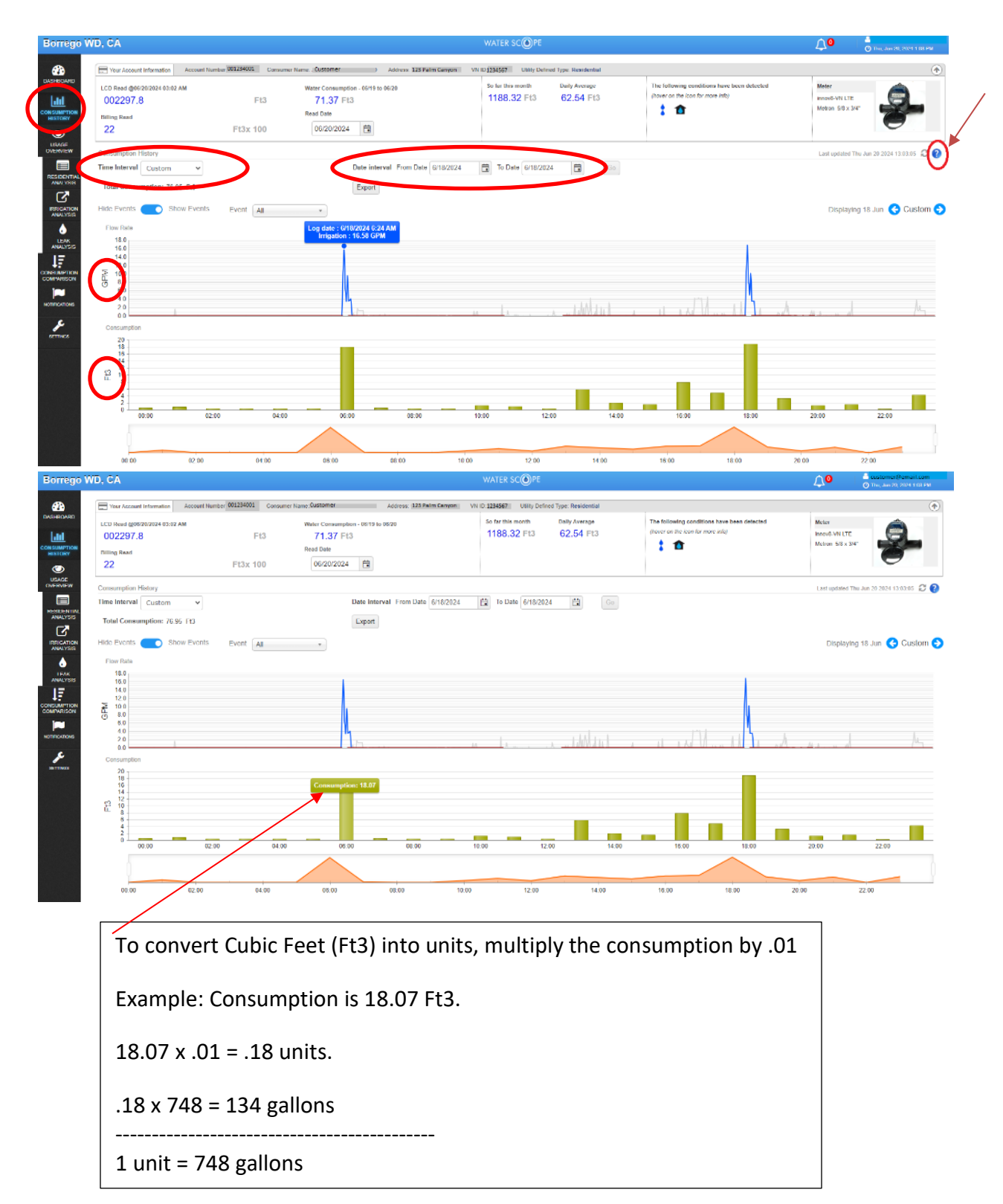